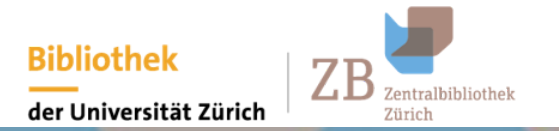

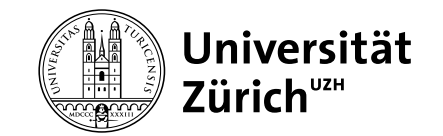

# Zotero-Einführung

Tools für das wissenschaftliche Informationsmanagement Nobutake Kamiya

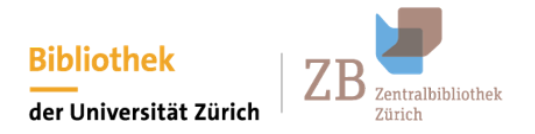

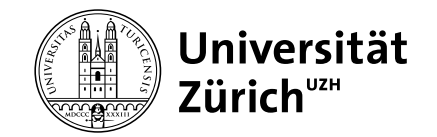

# zotero

Link zur offiziellen Seite

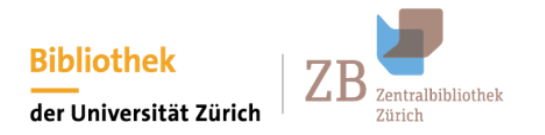

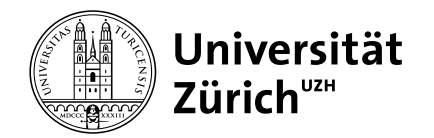

# Was ist Zotero?

- Ein Literaturverwaltungssystem wie Mendeley, Endnote oder Citavi
- Eine Open Source Software (Quellcode in Github)

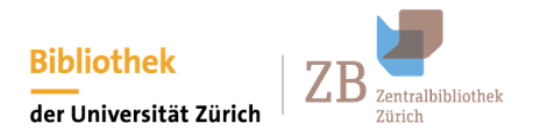

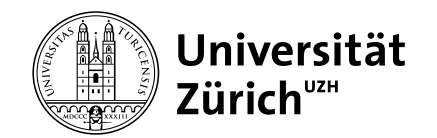

# Was kann man mit Zotero machen? I (= was wir heute machen)

- Zitat einfach erstellen
- Bibliografie erstellen
- Literatur importieren und mit Tags versehen
- Literaturliste über Cloud synchronisieren und mit anderen teilen und publizieren

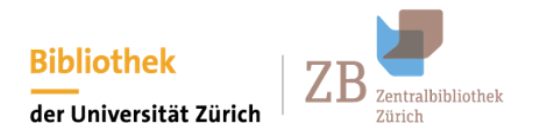

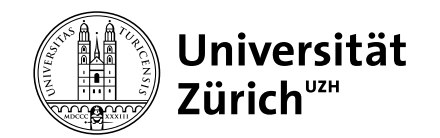

# Was kann man mit Zotero machen? II (= was wir heute NICHT machen)

- PDFs annotieren (siehe Beschreibung der neuen Funktionen von Zotero 6)
- Zitierstile editieren (mit Citation Style Language)
- Weitere Plugins verwenden

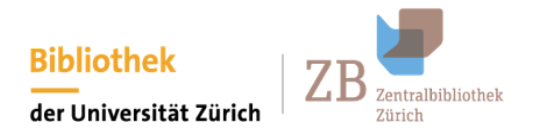

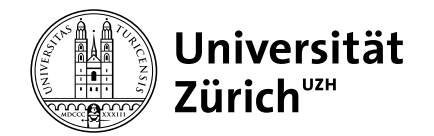

# Heute verwenden wir ...

- Zotero-Desktop App
- Einen Browser mit Zotero-Connector
- Einen Zotero-Account (Registration hier)

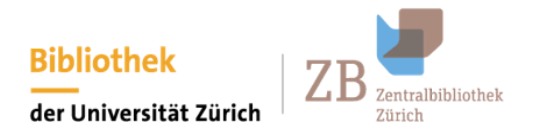

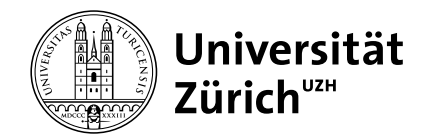

# **Konfiguration I**

- 1. Einen Zotero-Account erstellen
- 2. Zotero-App auf dem PC installieren
- 3. Zotero-Connector auf dem Browser installieren

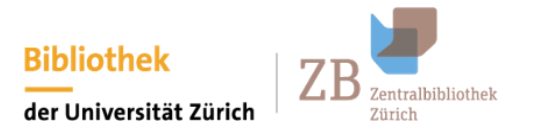

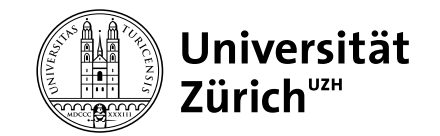

# **Konfiguration II**

4. Zotero-App mit dem Zotero-Account verbinden ("Einstellung" > "Sync")

| • • •                      | Sync                                                              |   |
|----------------------------|-------------------------------------------------------------------|---|
| Allgemein Sync             | Suche Export Zitieren Erweitert                                   |   |
| Daten-Synchron             | Einstellungen Zurücksetzen                                        |   |
| Benutzername:<br>Passwort: | Account erstellen<br>Passwort vergessen?<br>Über Synchronisierung |   |
|                            | Synchronisierung einrichten                                       |   |
|                            |                                                                   |   |
|                            |                                                                   | ? |
| UCHT LITTICHTCH U          |                                                                   |   |

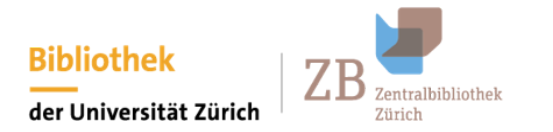

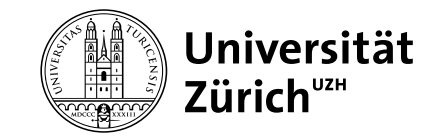

# Vorführung: Importieren

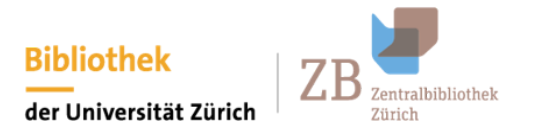

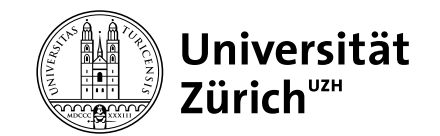

# Importieren aus dem Browser mit Zotero-Connector

| sp.ch/discovery/fulldisplay?docid=cdi_proquest_journals_2331471443&context=PC&vid=41SLSP_UZB:UZB&la 🖻 🖈 [                                                                                                    | ] d 🛛 🛪 🛛 🔵                                                                                        |
|----------------------------------------------------------------------------------------------------|----------------------------------------------------------------------------------------------------|
| Digital Humanities 📋 seikatsu 📙 eigene projekte 🚺 Games                                                                                                    | 3                                                                                                  |
| ARTIKEL<br>He's more katakana than kanji: Indexing identity and self-presentation through script selection<br>in Japanese manga (comics)<br>Robertson, Wesley C.<br>Oxford: Wiley Subscription Services, Inc Journal of sociolinguistics, 2017, Vol.21 (4), p.497-520<br>presentation within a Japanese manga (comic). By cataloguing where the kanji, hiragana, and katakana scripts are<br>represent first person pronouns, I establish 99 | Das<br>Zotero-Connector-Symbol<br>klicken. Die Kategorie des<br>Items wird automatisch<br>erkannt. |
| <ul> <li>Ø Bestand prüfen Speicherbibliothek, ZB-Bestand Büron (UH 3937)</li> <li>Ø Online verfügbar &gt;</li> </ul>                                                                                                    |                                                                                                    |

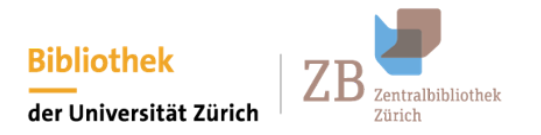

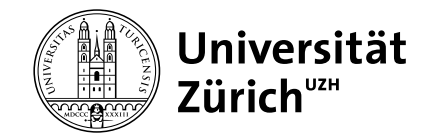

# Importieren durch einen Identifikator wie ISBN oder DOI

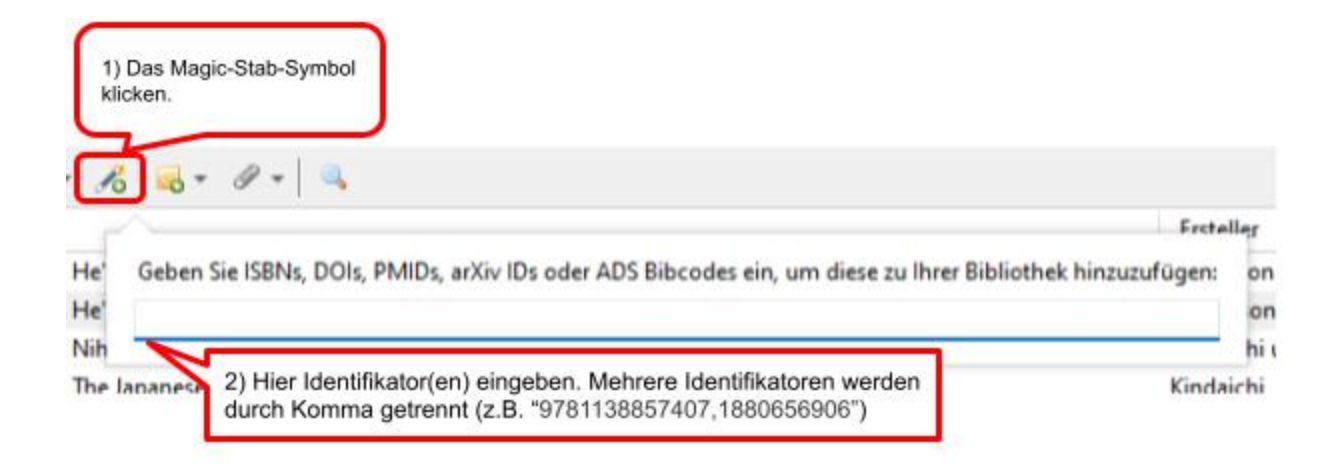

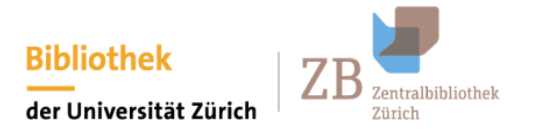

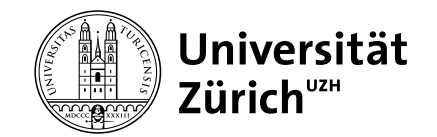

# Taggen

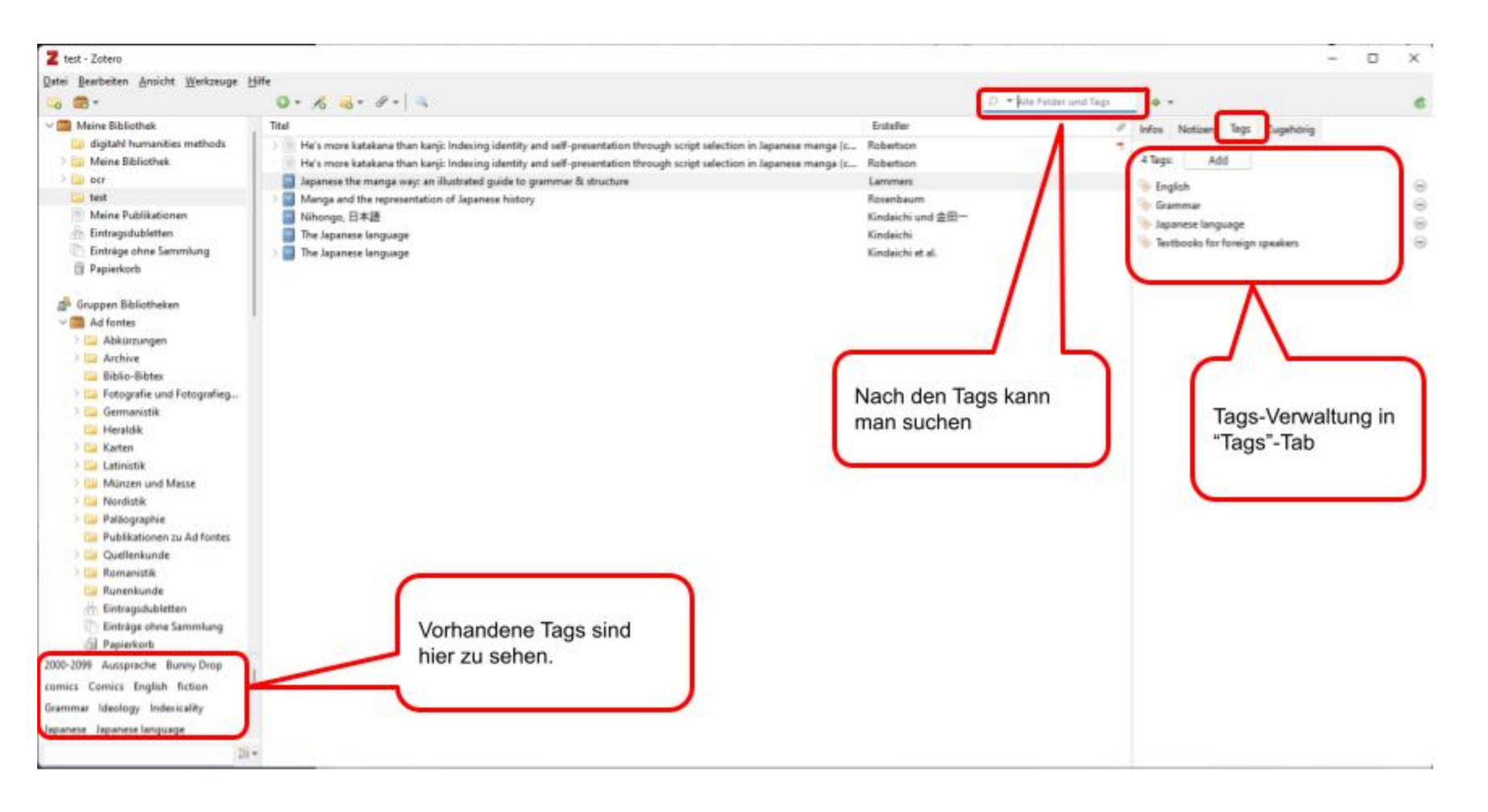

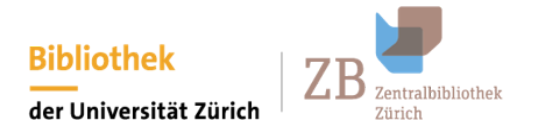

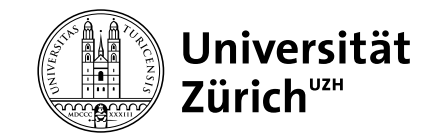

# Vorführung: Zitat und Bibliografie

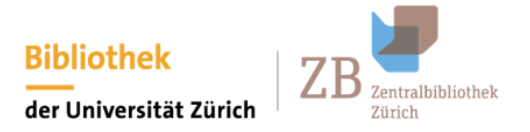

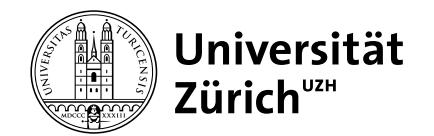

# Zitat im Text I

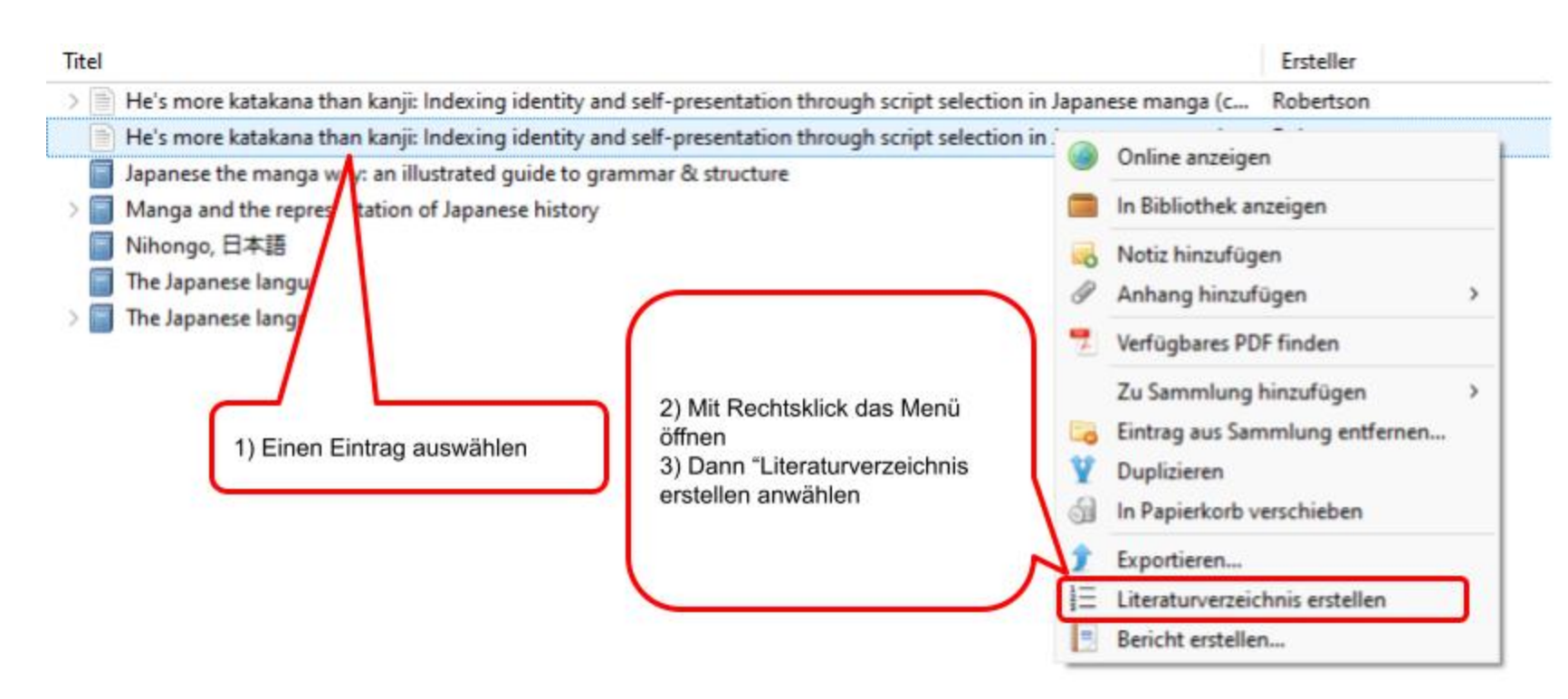

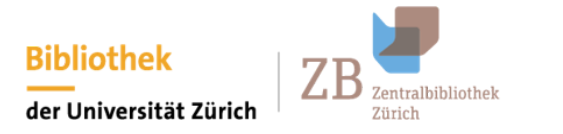

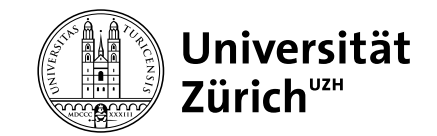

# Zitat im Text II

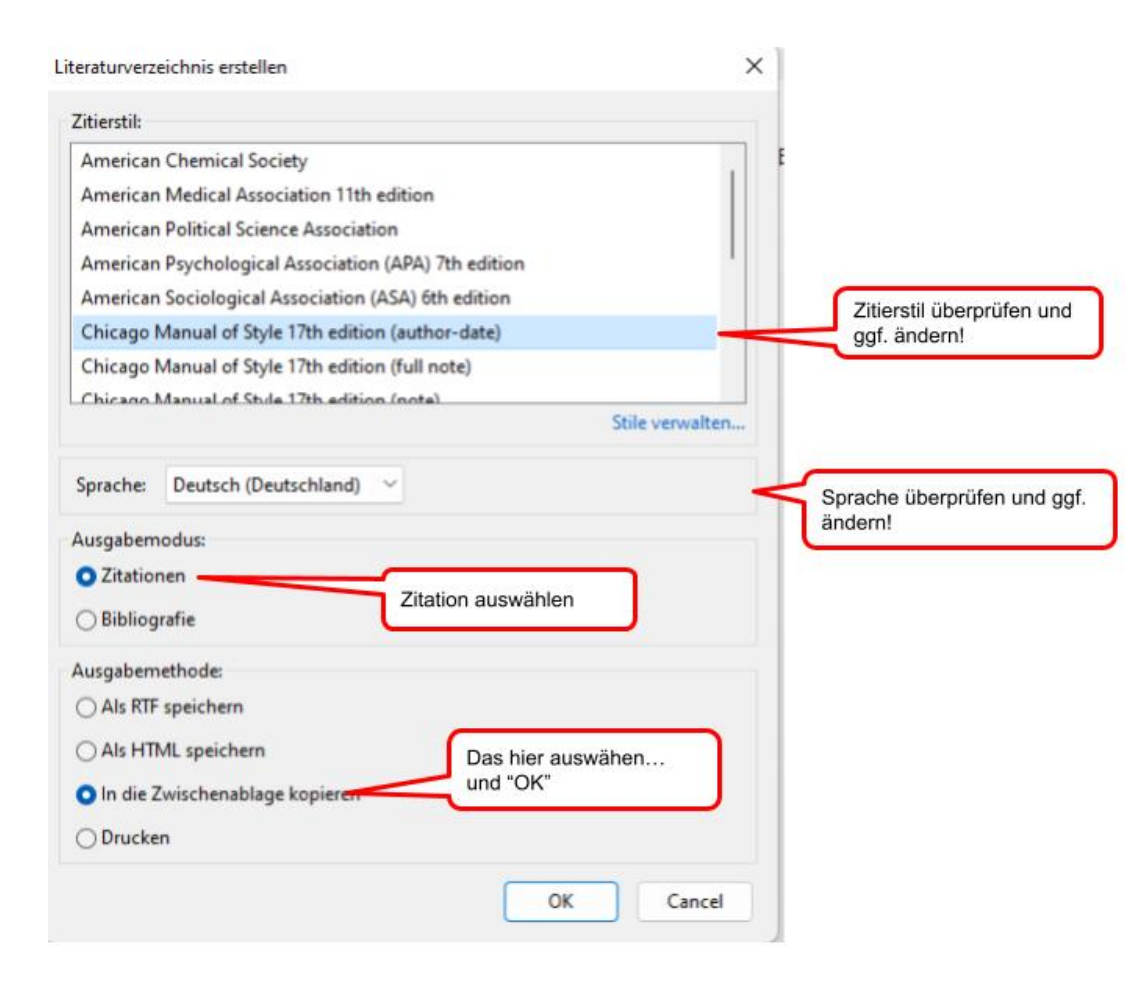

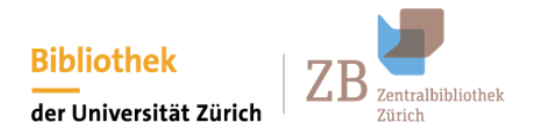

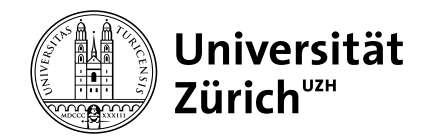

# Bibliografie

Im Prinzip ist der Prozess gleich wie bei Zitationen. Man kann mehrere Einträge für die Bibliografie auswählen und "Bibliografie" statt "Zitationen" auswählen

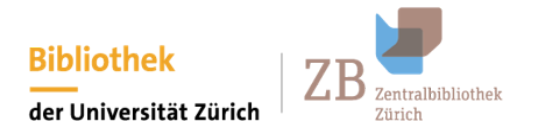

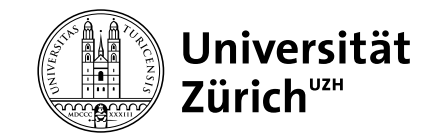

# Vorführung: Liste teilen und publizieren

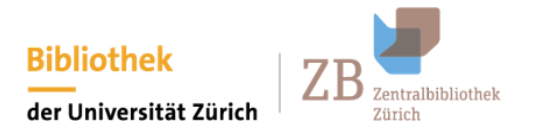

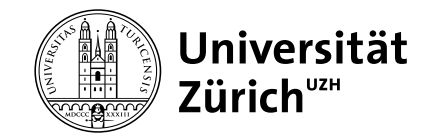

# Liste teilen I

#### Im Browser in Zotero einloggen...

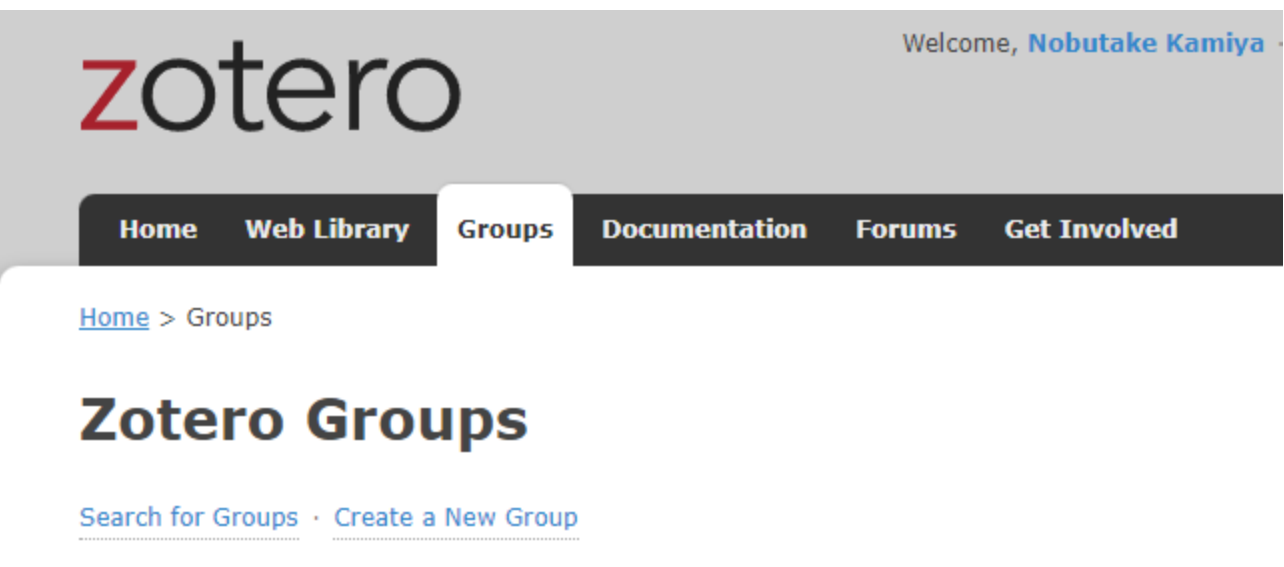

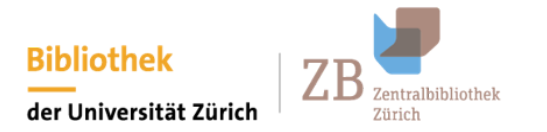

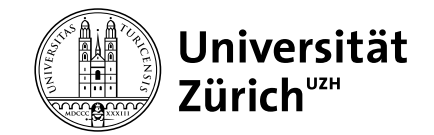

# Liste teilen II

#### **Create a New Group**

Search for Groups + Create a New Group

#### Group Name

Choose a name for your group

groupTest

Group URL: https://www.zotero.org/groups/grouptest

Group Type

#### Public, Open Membership

Anyone can view your group online and join the group instantly.

○ Choose a Public, Open Membership

#### Public, Closed Membership

Anyone can view your group online, but members must apply or be invited.

• Choose Public, Closed Membership

#### **Private Membership**

Only members can view your group online and must be invited to join.

○ Choose Private Membership

#### Create Group

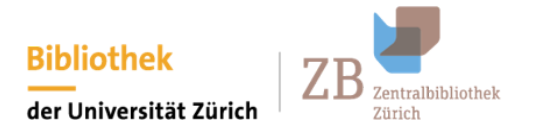

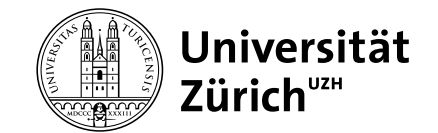

# Liste teilen III

#### testgruppe11 Settings

Group Settings + Members Settings + Library Settings

Group Type

○ Private

Public Closed

O Public Open Controls who can see and join your group

Library Reading

Anyone on the internet

O Any group member Who can see items in this group's library?

#### Library Editing

Any group members

O Only group admins Who can add, edit, and remove items from this group's library?

#### File Editing

Any group members

Only group admins

O No group file storage Who can work with files stored in the group? Public Open groups cannot have file storage enabled.

Save Settings

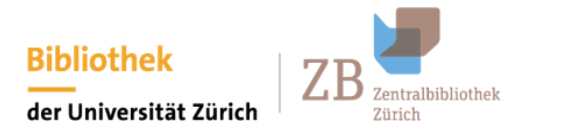

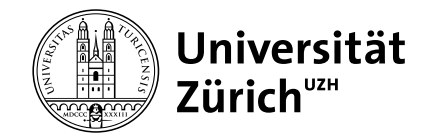

# Liste teilen IV

# testgruppe11: Members Settings

Group Settings + Members Settings + Library Settings

#### **Current Members**

| Username      | Full Name       | Member Since        | Role  |
|---------------|-----------------|---------------------|-------|
| <u>nkamiy</u> | Nobutake Kamiya | 2012-02-17 05:20:03 | Owner |

#### Update Roles

#### **Member Invitations**

No pending invitations.

Send More Invitations

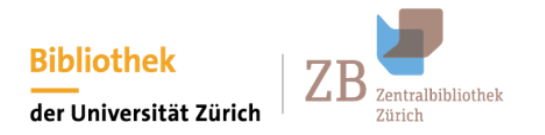

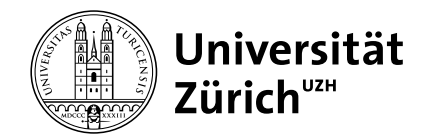

# Liste publizieren

Weil wir jetzt eine "öffentliche" Gruppe erstellt haben, ist die Liste für die Öffentlichkeit zugänglich: https://www.zotero.org/groups/4855842/testgruppe11/library

Und man kann auch die Metadaten über eine API hervorrufen: https://api.zotero.org/groups/4855842/items?format=json

# Vielen Dank!